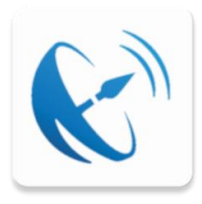

### Fondo TELEMACO

Manuale per i dispositivi mobile

Istruzioni per la registrazione e rimozione dispositivo

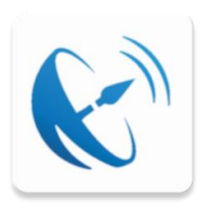

#### Contenuto

| Scaricare l'APP sul proprio dispositivo1                                                    |
|---------------------------------------------------------------------------------------------|
| Registrazione dispositivo da Area Riservata2                                                |
| Registrazione dispositivo da Smartphone7                                                    |
| Rimozione dispositivo da Smartphone9                                                        |
| Autorizzazione operazione web11                                                             |
| Esempio di flusso di Autorizzazione<br>tramite APP di una disposizione<br>richiesta via web |

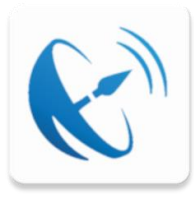

### Scaricare l'APP sul proprio dispositivo

L'APP del fondo pensione Telemaco è pubblicata negli store ufficiali di Android ed Apple.

Per scaricarla sul proprio dispositivo è sufficiente effettuare una ricerca dalla app Play Store per Android o dalla app App Store per Apple, digitando Telemaco come testo di ricerca.

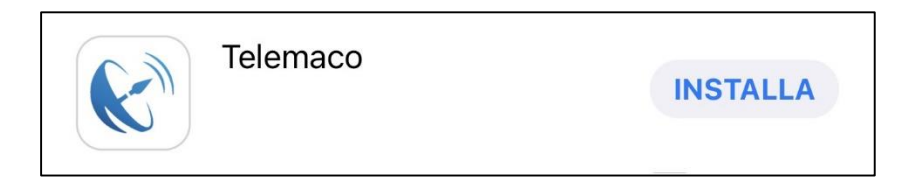

#### Fig. 1

Esempio del risultato di una ricerca su dispositivo Apple.

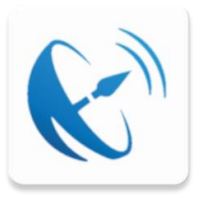

La registrazione del dispositivo è necessaria per eseguire le operazioni dispositive.

Per effettuare la registrazione del proprio dispositivo sfruttando la funzionalità presente nell' Area Riservata è necessario accedere con le proprie credenziali sia sul proprio dispositivo mobile che all' Area Riservata.

Quando si accede all' Area Riservata, qualora nessun dispositivo sia stato registrato precedentemente, compare un messaggio informativo che invita alla registrazione del proprio dispositivo (Smartphone o Tablet); questo messaggio apparirà per ogni schermata dell' Area Riservata in cui si naviga fintanto che la registrazione del dispositivo non sia stata effettuata.

Qui di seguito in Fig.1 il messaggio in Area Riservata:

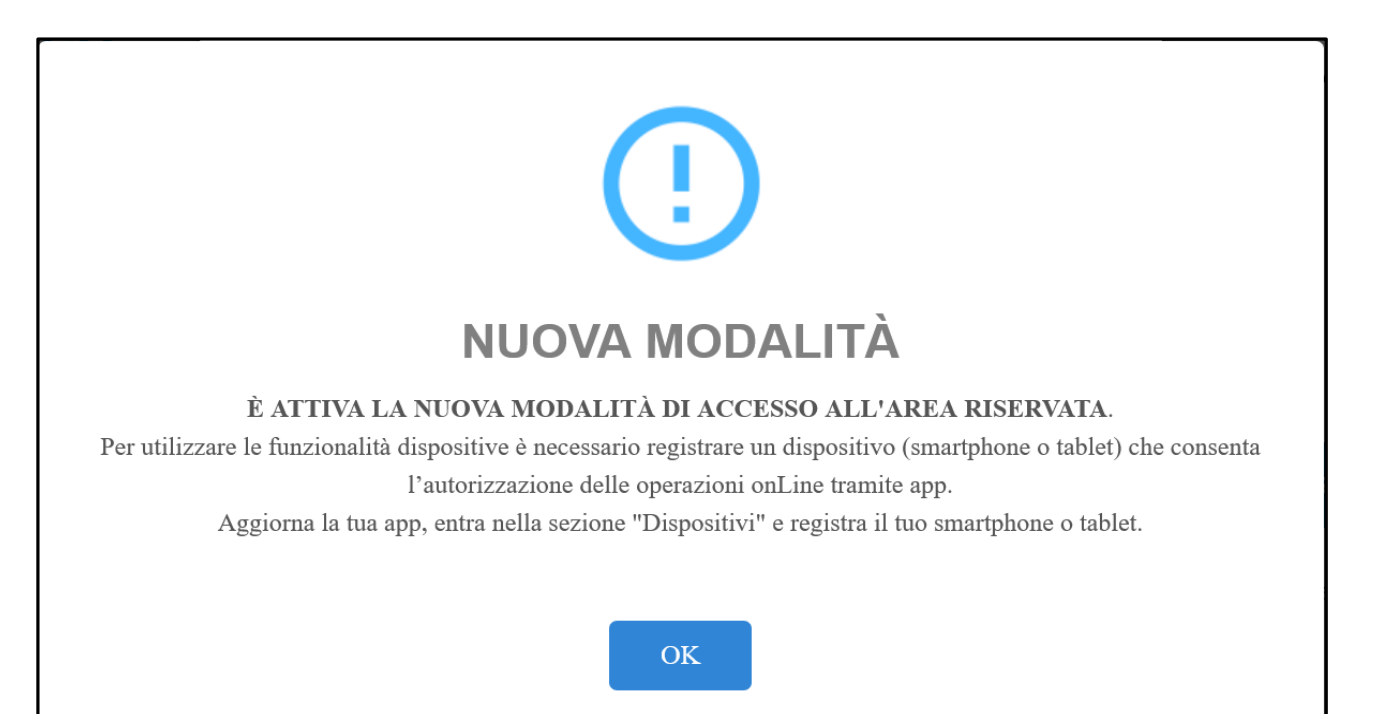

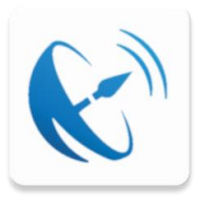

Dopo avere selezionato OK nella schermata in Fig.1, selezionare la sezione DISPOSITIVI nella barra delle funzionalità. Selezionando AGGIUNGI DISPOSITIVO viene aperta la schermata in Fig.3 nella pagina seguente.

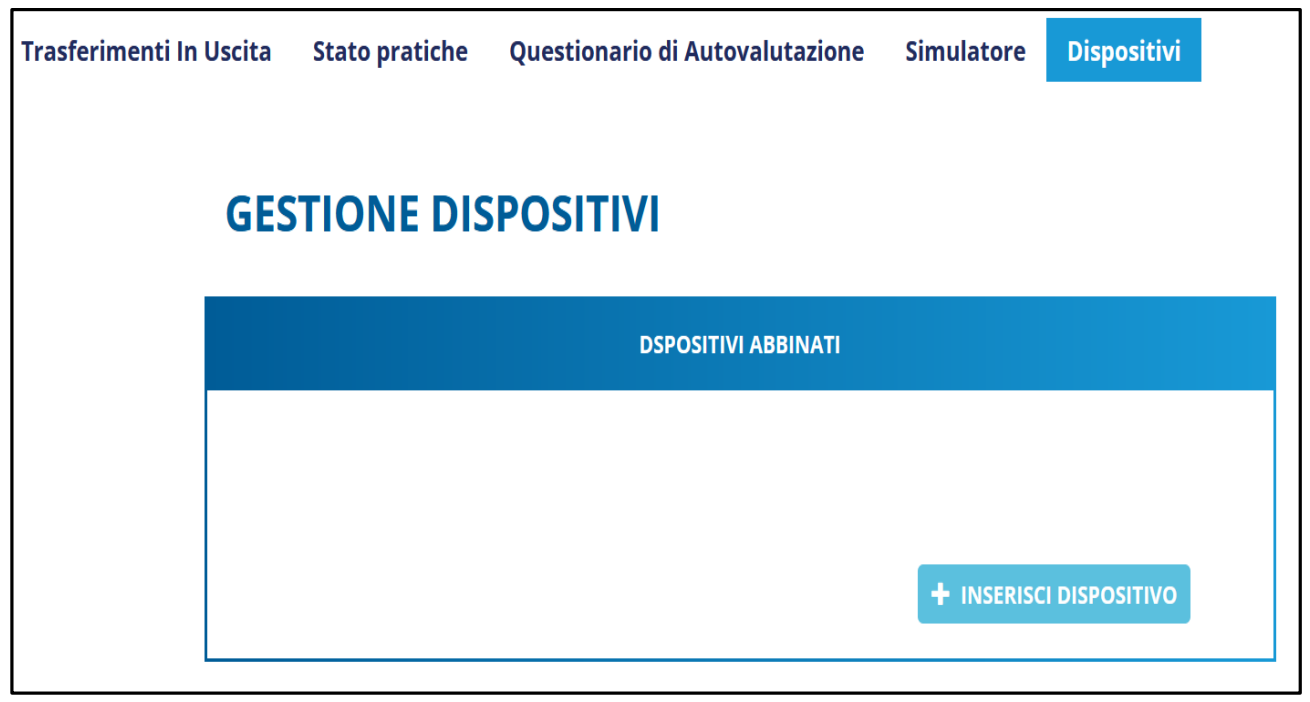

Fig. 2

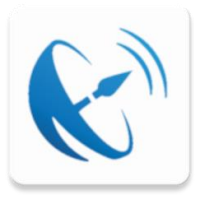

Per completare l'abbinamento del dispositivo è necessario avere preventivamente effettuato l'accesso con le proprie credenziali sul dispositivo (Smartphone o Tablet).

Dal menù laterale del dispositivo selezionare la voce «Registrazione» (Fig.4 nella prossima pagina) ed inquadrare il QR Code visualizzato in Area Riservata (Fig.3). Successivamente seguire le istruzioni fornite dal dispositivo mobile (Fig.5 e successive).

| DSPOSITIVI ABBINATI |                                                                                                    |  |  |
|---------------------|----------------------------------------------------------------------------------------------------|--|--|
|                     | + INSERISCI DISPOSITIVO                                                                                                    |  |  |
|                     | Per abbinare il dispositivo alla tua<br>utenza<br>- apri l'app del fondo pensione sul<br>tuo dispositivo<br>- entra nel menu registrazione<br>- inquadra il grcode qui a lato |  |  |
|                     |                                                                                                    |  |  |

Fig. 3

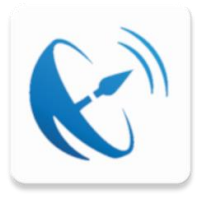

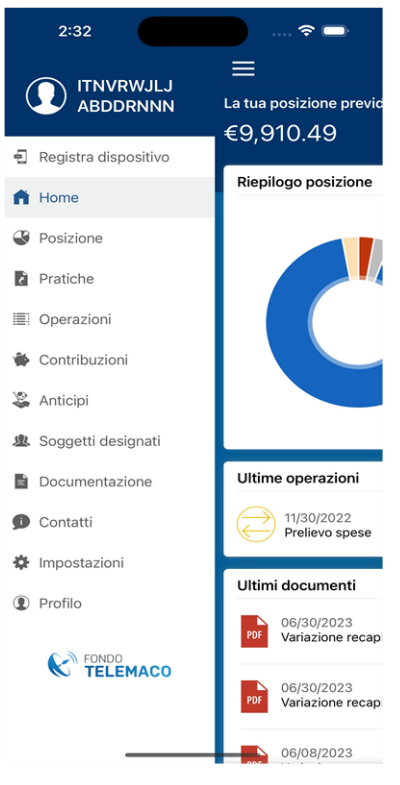

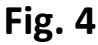

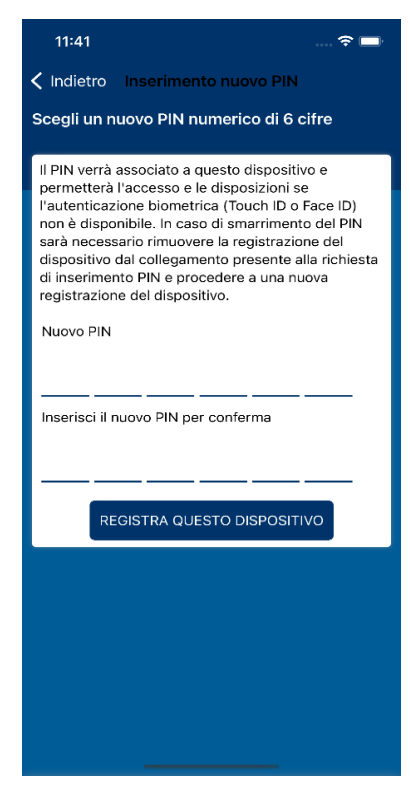

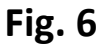

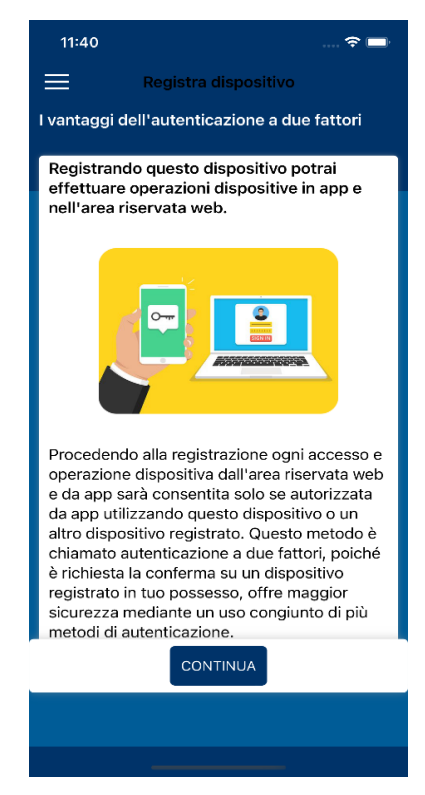

Fig. 5

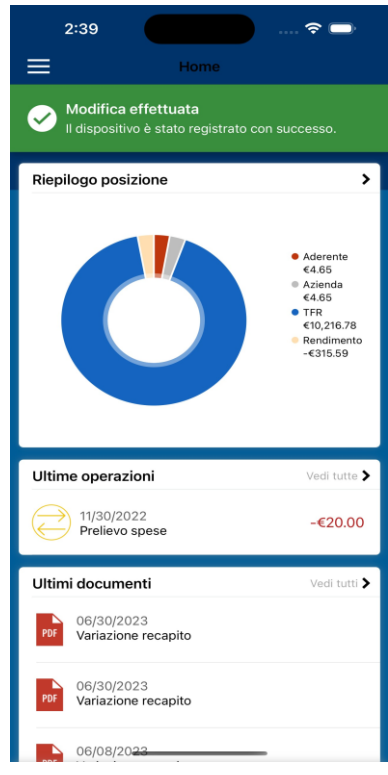

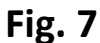

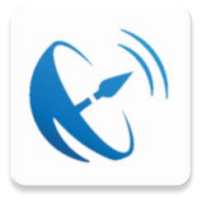

L'Area Riservata avvisa del buon esito della registrazione.

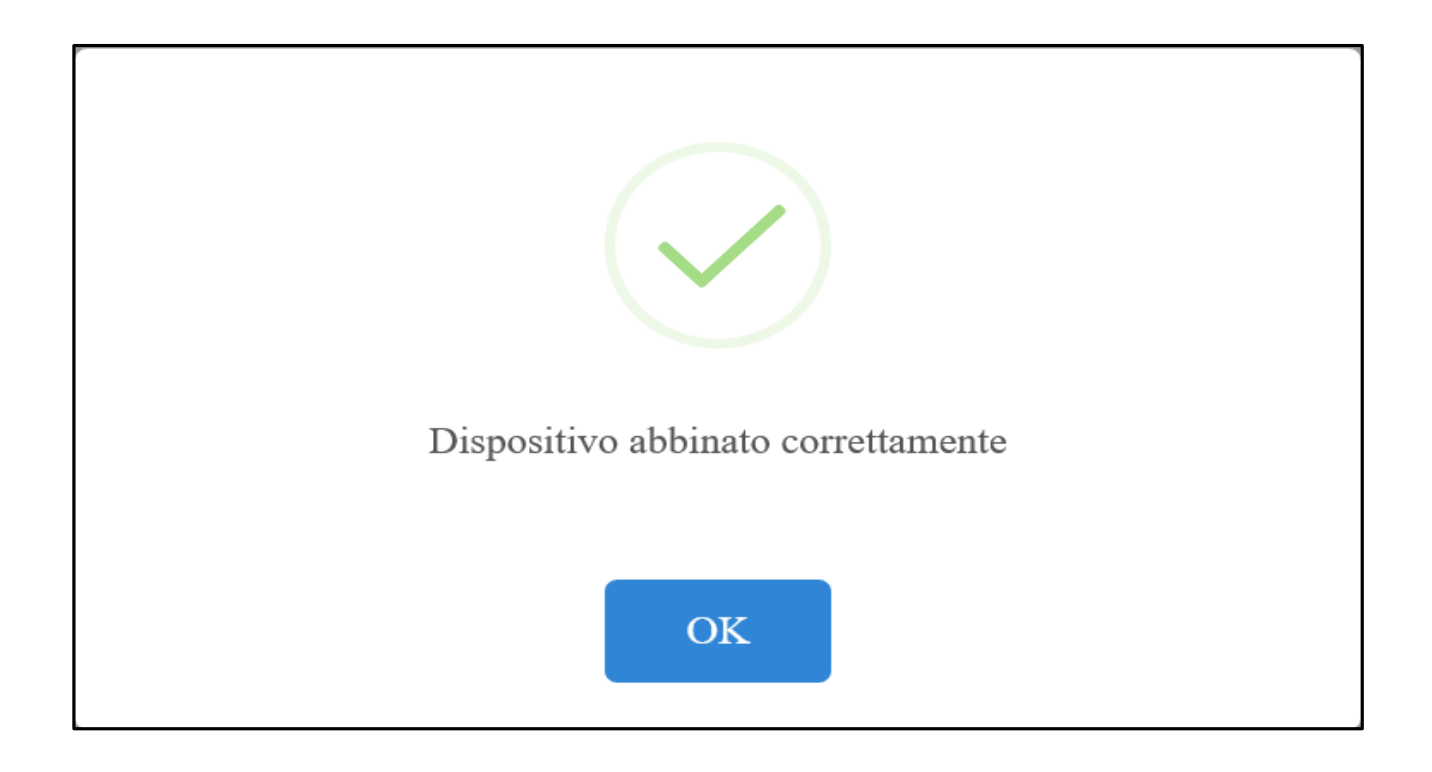

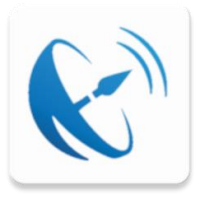

### Registrazione dispositivo da Smartphone

Con la *Registrazione del dispositivo* le *Operazioni dispositive* devono essere autorizzate da APP.

Se non si Registra il dispositivo i contenuti dell'APP sono comunque fruibili in modalità *consultazione*.

Di seguito sono riportati i passaggi per Registrare il dispositivo:

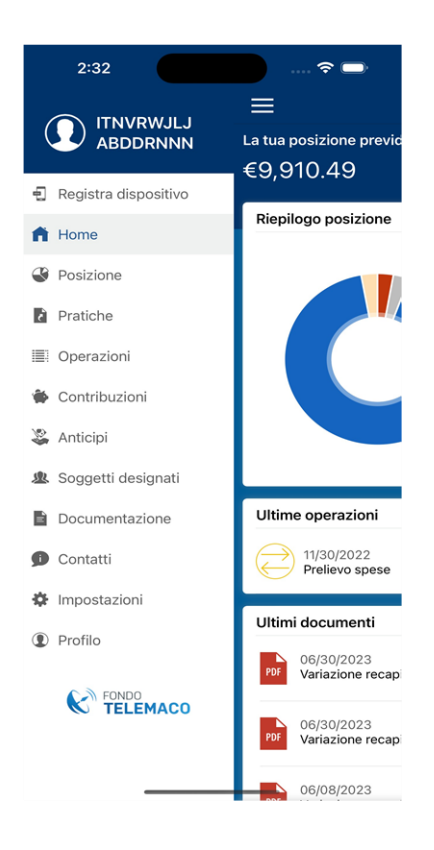

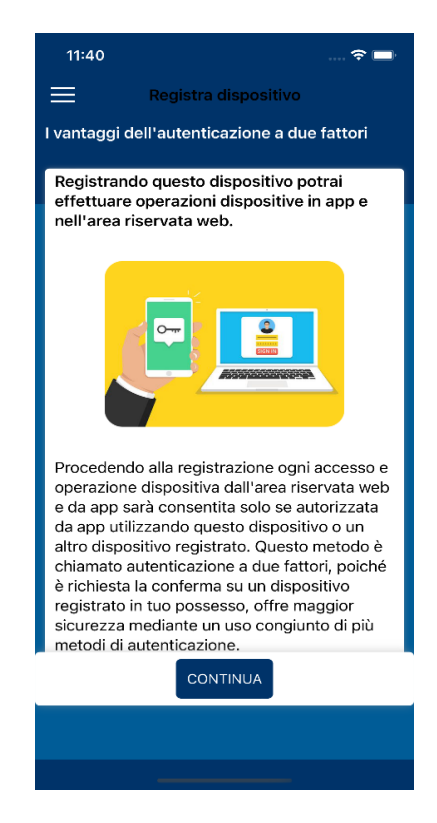

#### Fig. 1

Entra nell'APP e seleziona «Registra dispositivo» dal menù laterale

Fig. 2

Leggi e premi «Continua»

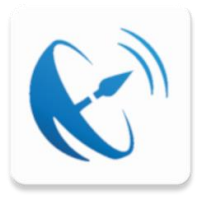

### Registrazione dispositivo da Smartphone

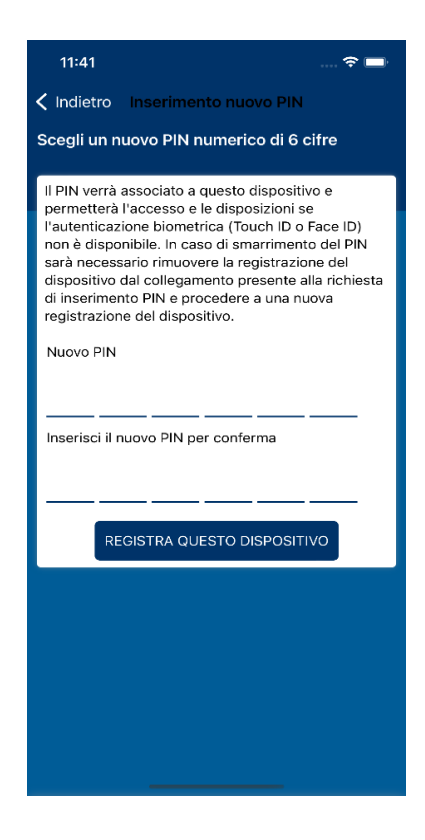

#### Fig. 3

Scegli il tuo PIN e premi «Registra questo dispositivo»

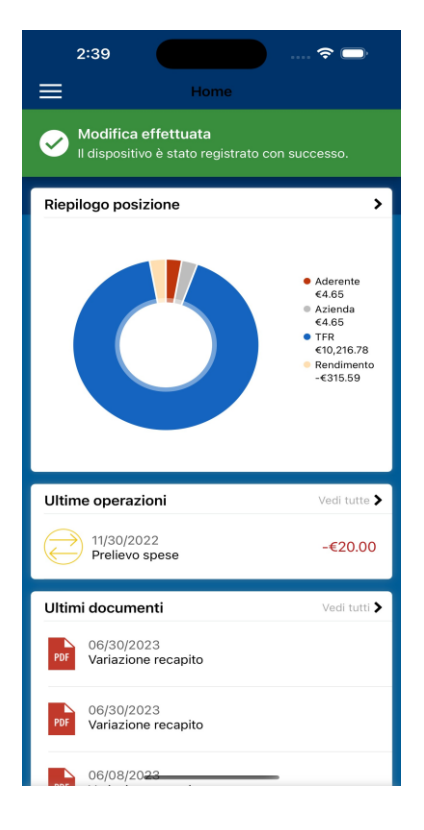

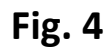

Registrazione Confermata.

Nota: da ora nel menù laterale la voce «Registra dispositivo» non è più visibile, mentre è visibile la voce «Autorizza Operazione Web».

Nota: Questi stessi passaggi sono richiesti nel caso si tenti di modificare i Soggetti Designati senza che il dispositivo sia stato precedentemente registrato.

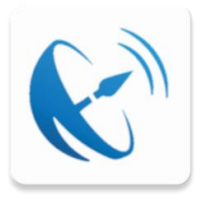

#### Rimozione dispositivo da Smartphone

Tramite APP è possibile rimuovere la registrazione del dispositivo qualora ad esempio si sia dimenticato Pin Code oppure si voglia sostituire il dispositivo con un modello diverso.

Se la rimozione da APP non è possibile, ad esempio nei casi in cui il dispositivo sia stato rubato oppure non è funzionante, è possibile utilizzare la funzionalità «Dissocia dispositivo» dall' Area Riservata.

1 - Rimozione del dispositivo per dimenticanza Pin Code

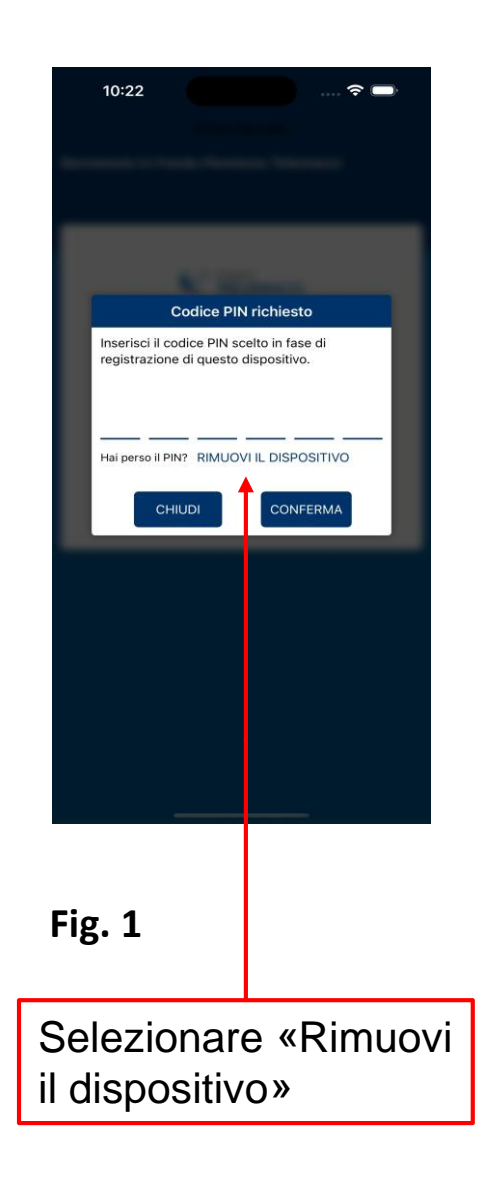

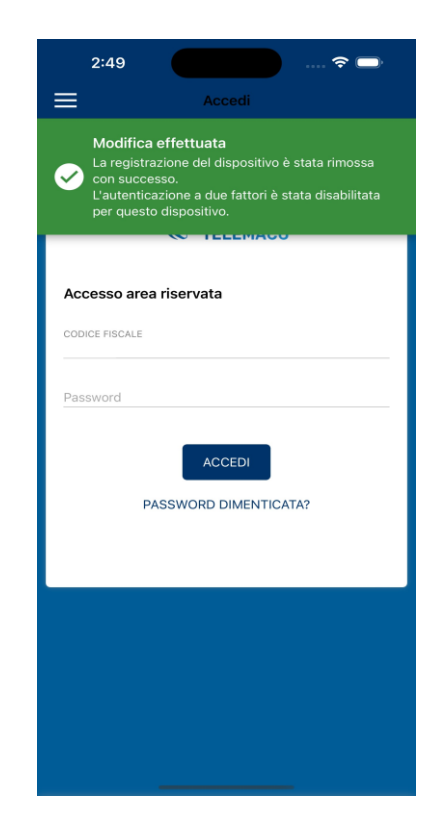

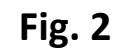

Operazione confermata.

Inserire le proprie credenziali per accedere nuovamente

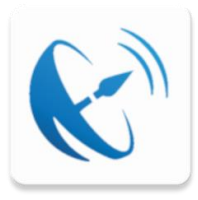

### **Rimozione dispositivo**

2 - Rimozione del dispositivo per sostituzione

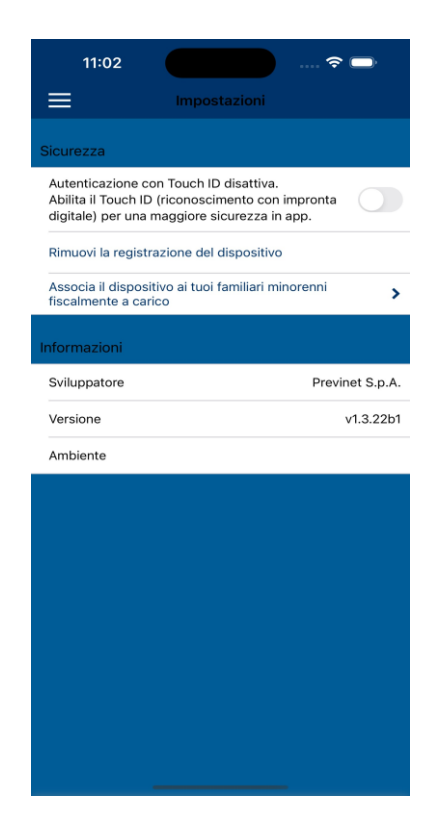

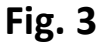

 11:04

 Impostazioni

 Sicurezza

 Autenticazione con Touch ID disattiva.

 Abilita il Touch ID (riconoscimento con impronta digitale) per una maggiore sicurezza in app.

 Immovi la registrazione del dispositivo fiscalmer

 Rimuovi la registrazione del dispositivo li dispositivo al tuol familiari minorenti fiscalmer

 Notoresaria solo se è stato smartio il dispositivo di la degistrazione di dispositivo al tuol familiari minorenti fiscalmer

 Svilupra

 Versione

 Ambienti

 No

 No

 Si desidera procedere con la rimozione del dispositivo?

 No

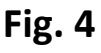

«Si» per confermare

Premi su «Rimuovi la registrazione del dispositivo»

Ricorda di effettuare questa procedura sul dispositivo che non vuoi più utilizzare prima di disinstallare l'APP dal dispositivo!

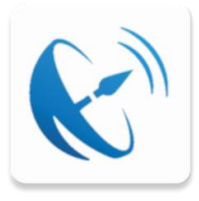

#### Autorizza operazione web

Una volta che il dispositivo è stato registrato ogni operazione dispositiva deve essere Autorizzata tramite APP inserendo il Pin Code scelto in fase di Registrazione dispositivo.

L'accesso alla funzionalità di Autorizzazione Operazione Web può essere raggiunta da due schermate differenti; per entrambe le modalità è obbligatorio l'inserimento del Pin Code.

Di seguito le immagini esemplificative delle due schermate:

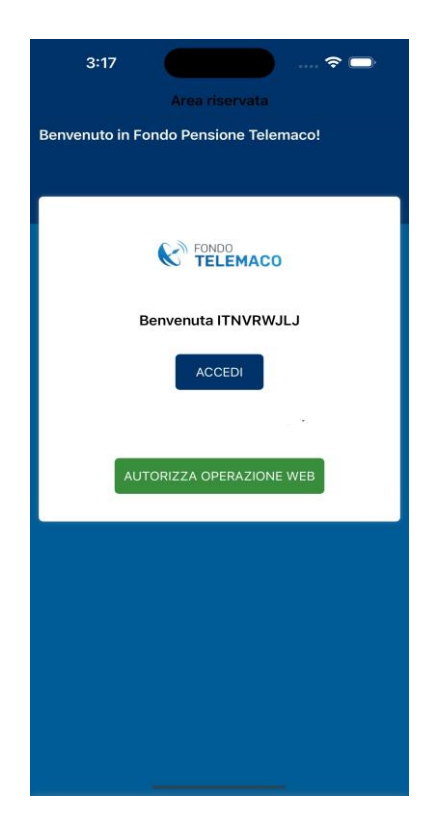

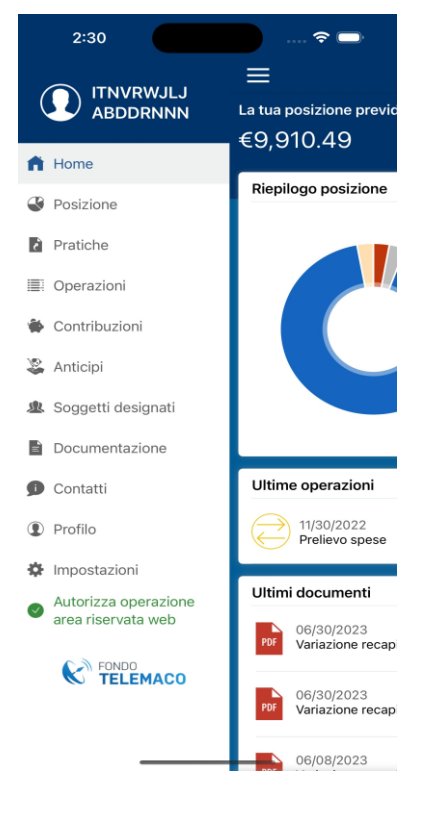

#### Fig. 1

Questa schermata appare quando l'APP viene aperta dopo un periodo di inutilizzo.

Selezionare «Autorizza operazione web» ed inserire il Pin Code per confermare la disposizione.

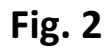

Selezionare «Autorizza operazione web» ed inserire il Pin Code per confermare la disposizione.

Nota: il menù laterale non presenta la voce «Registra dispositivo», in quanto il dispositivo è attualmente registrato.

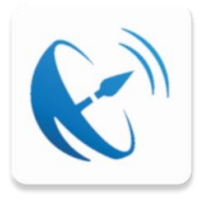

Di seguito un esempio dell'operatività tra Area Riservata ed APP mobile nel caso di Modifica Comparto di Investimento.

## 1) Area Riservata: selezionare il nuovo Comparto e premere il pulsante «Modifica Comparto»

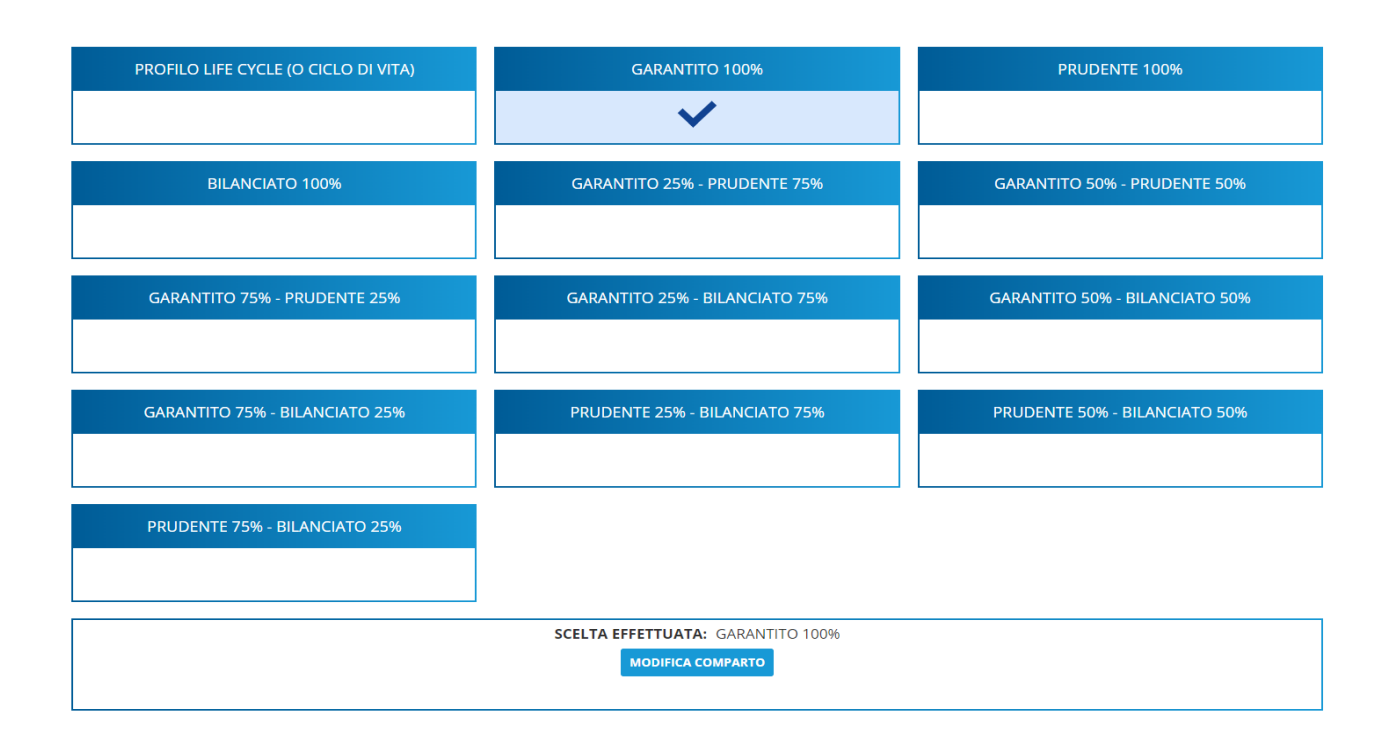

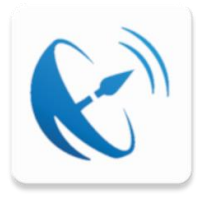

## 2) Area Riservata: aprire l'APP di Telemaco installata sul proprio dispositivo per autorizzare la richiesta

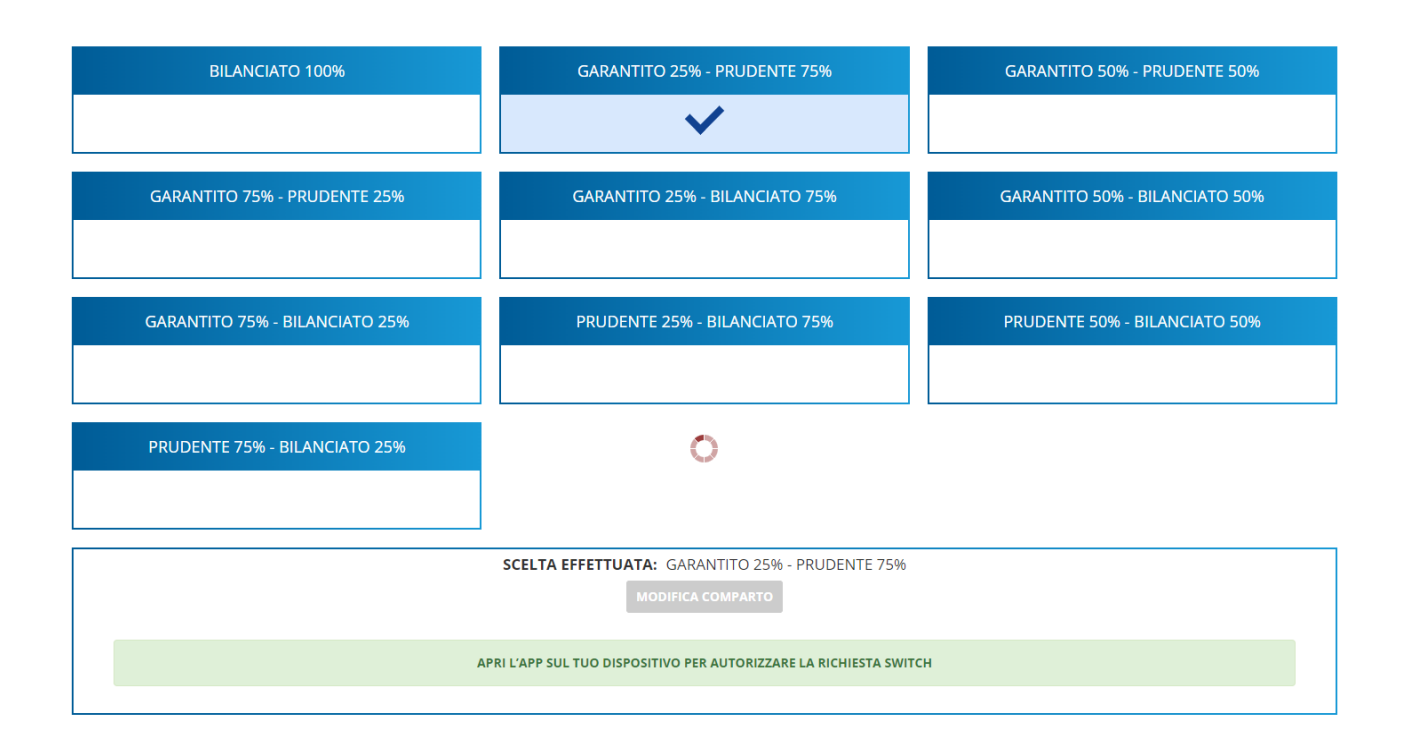

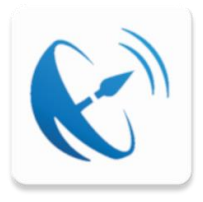

# *3) APP: seguire i seguenti passaggi per autorizzare l'operazione*

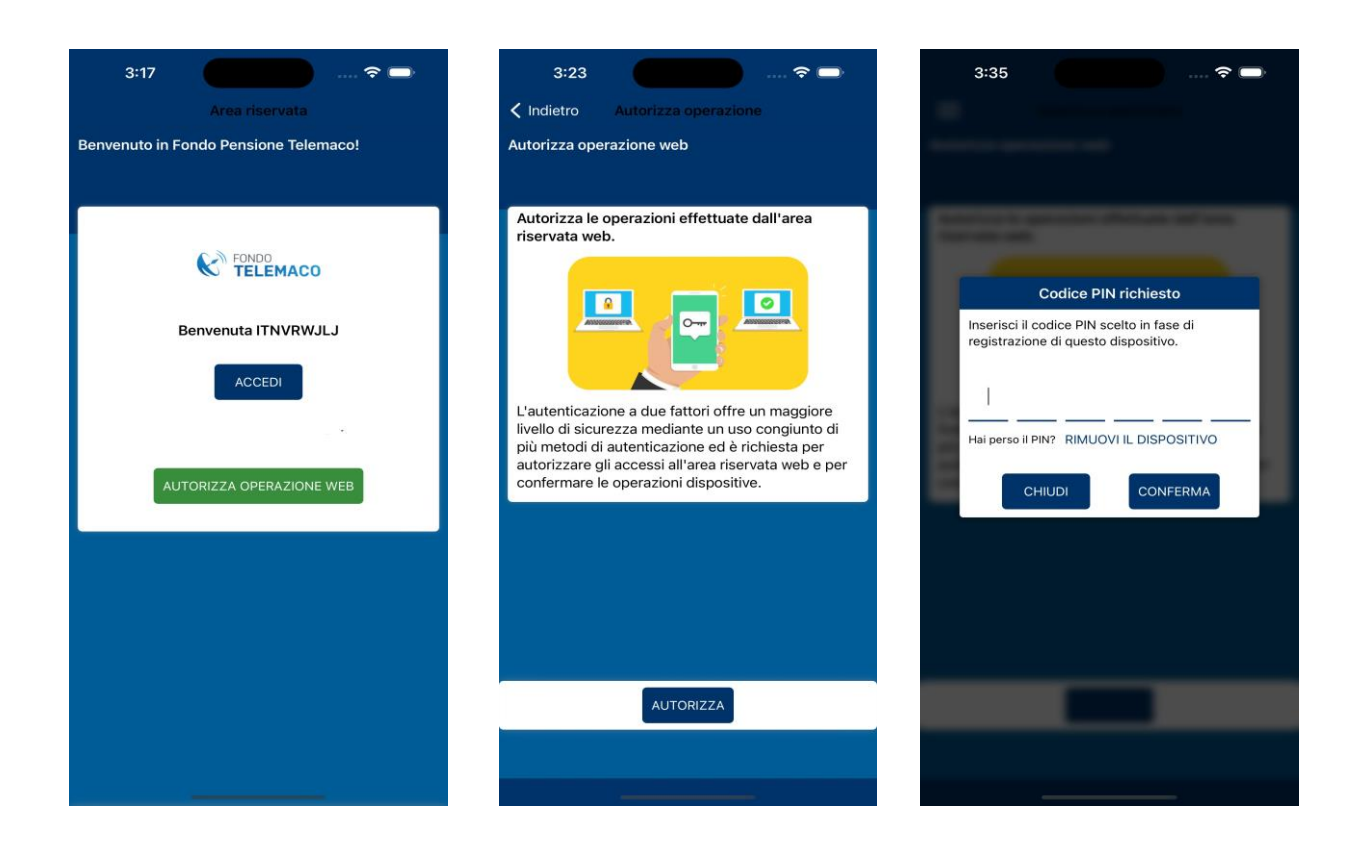

Nota: la prima schermata può essere differente, come specificato nella sezione «autorizza Operazione Web» a Pag. 5.

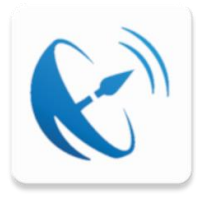

### 4) Area Riservata: un messaggio informa che l'operazione autorizzata da APP è stata acquisita dai sistemi

| BILANCIATO 100%                                                                                                    | GARANTITO 25% - PRUDENTE 75%                                                                                                    | GARANTITO 50% - PRUDENTE 50%   |  |  |
|----------------------------------------------------------------------------------------------------|----------------------------------------------------------------------------------------------------|--------------------------------|--|--|
| GARANTITO 75% - PRUDENTE 25%                                                                                                    | CONFERMA SWITCH                                                                                                    | GARANTITO 50% - BILANCIATO 50% |  |  |
| GARANTITO 75% - BILANCIATO 25%                                                                                                    | certificazione usando il link sotto. RICORDIAMO CHE TALE<br>CERTIFICAZIONE ** NON ** DEVE ESSERE INVIATA AL<br>FONDO PENSIONE.<br>Salva la ricevuta | PRUDENTE 50% - BILANCIATO 50%  |  |  |
| PRUDENTE 75% - BILANCIATO 25%                                                                                                    | ок                                                                                                    |                                |  |  |
| La richiesta è stata registrata. Puoi stampare o archiviare la certificazione usando il link sotto. RICORDIAMO CHE TALE CERTIFICAZIONE ** NON ** DEVE ESSERE INVIATA AL FONDO<br>PENSIONE.<br>Salva la Ricevuta |                                                                                                    |                                |  |  |